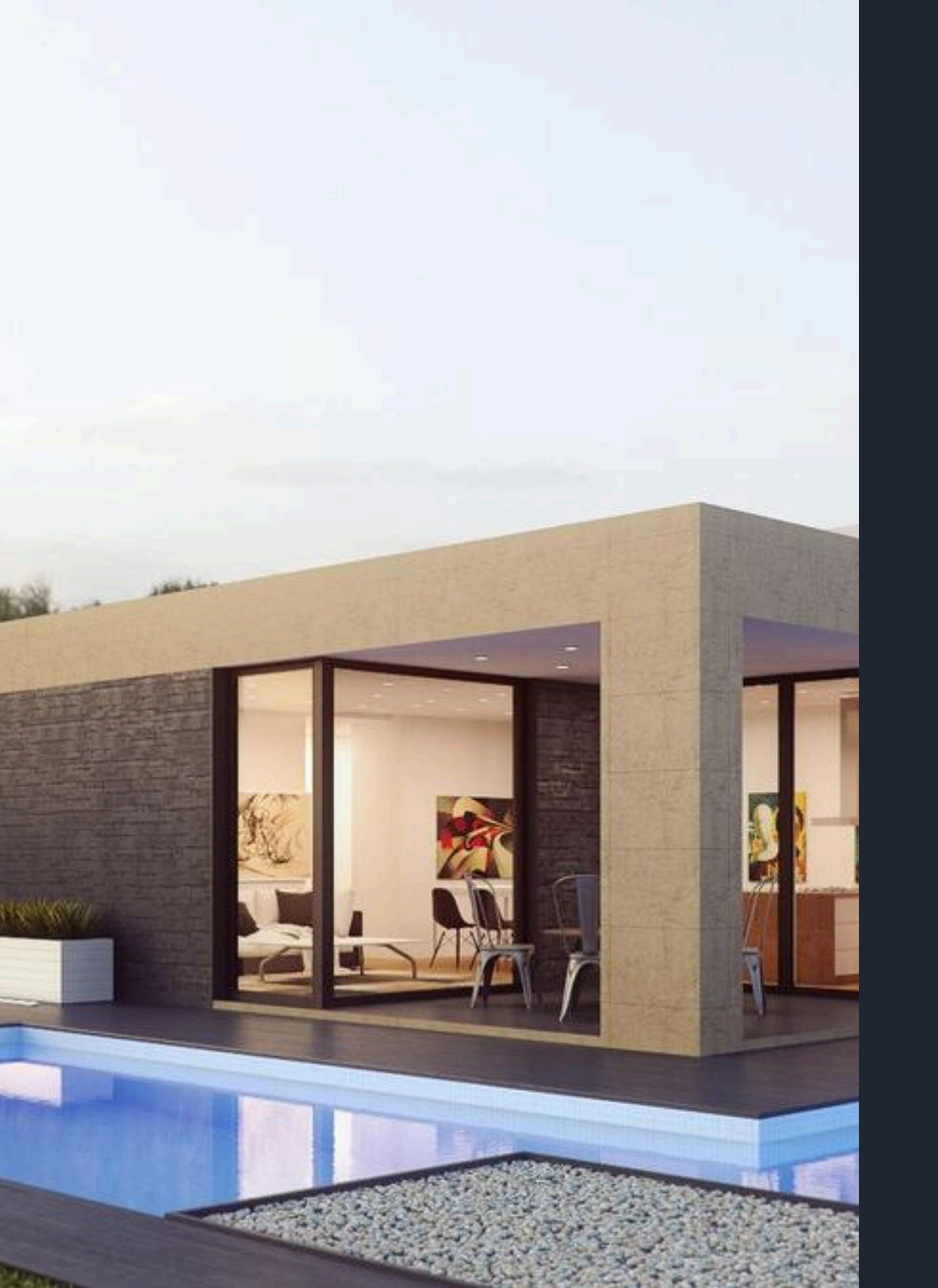

## **Remote View Setup**

To set up remote viewing, you need to install the Eseecloud App and register an account. This allows you to access live feeds from your security cameras from anywhere.

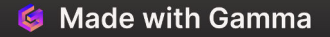

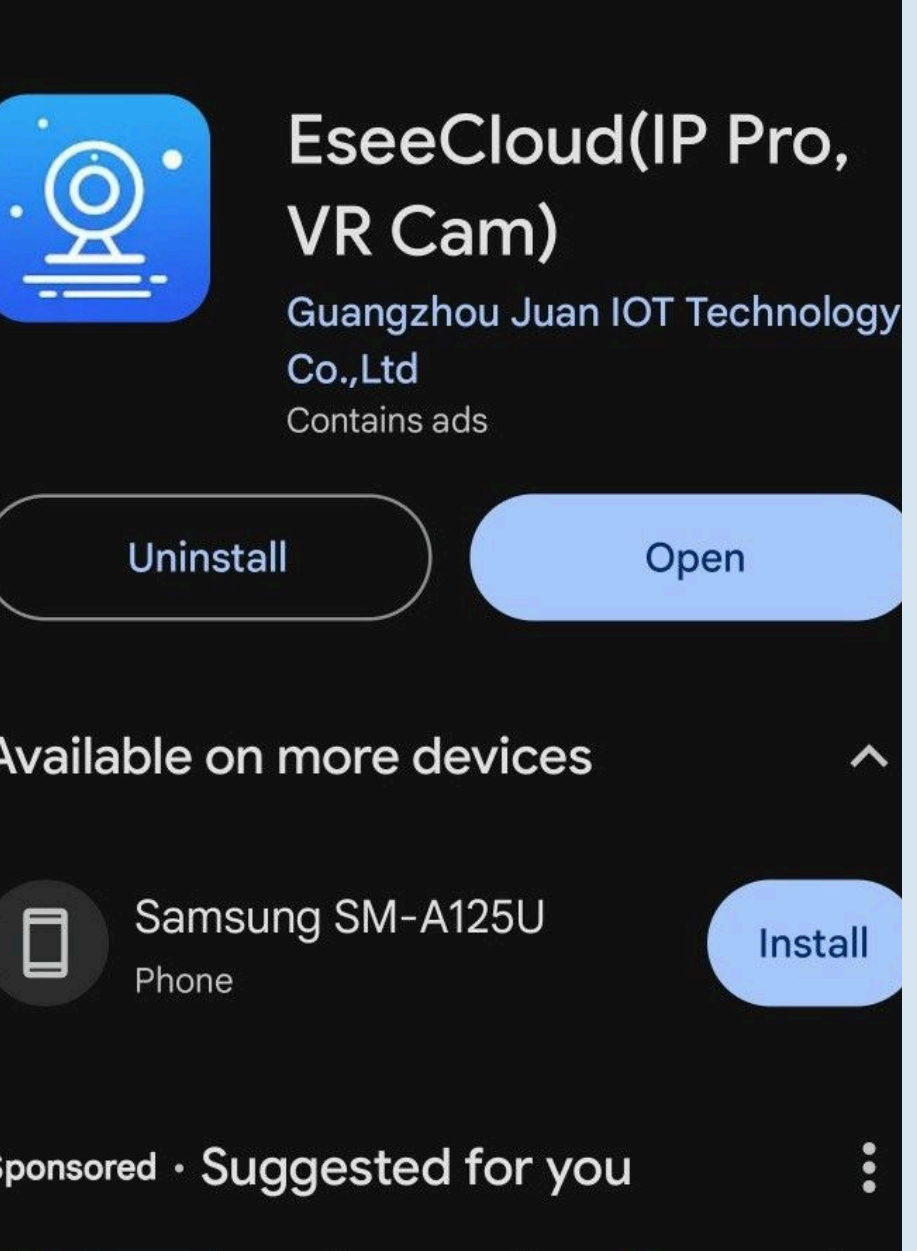

## Install Eseecloud App

#### Download

Visit the App Store or Google Play Store to download the Eseecloud App on your smartphone or tablet.

## 2 Installation

After downloading, follow the on-screen instructions to complete the installation process.

## Login

3

Once installed, create an account using your details.

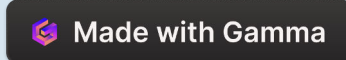

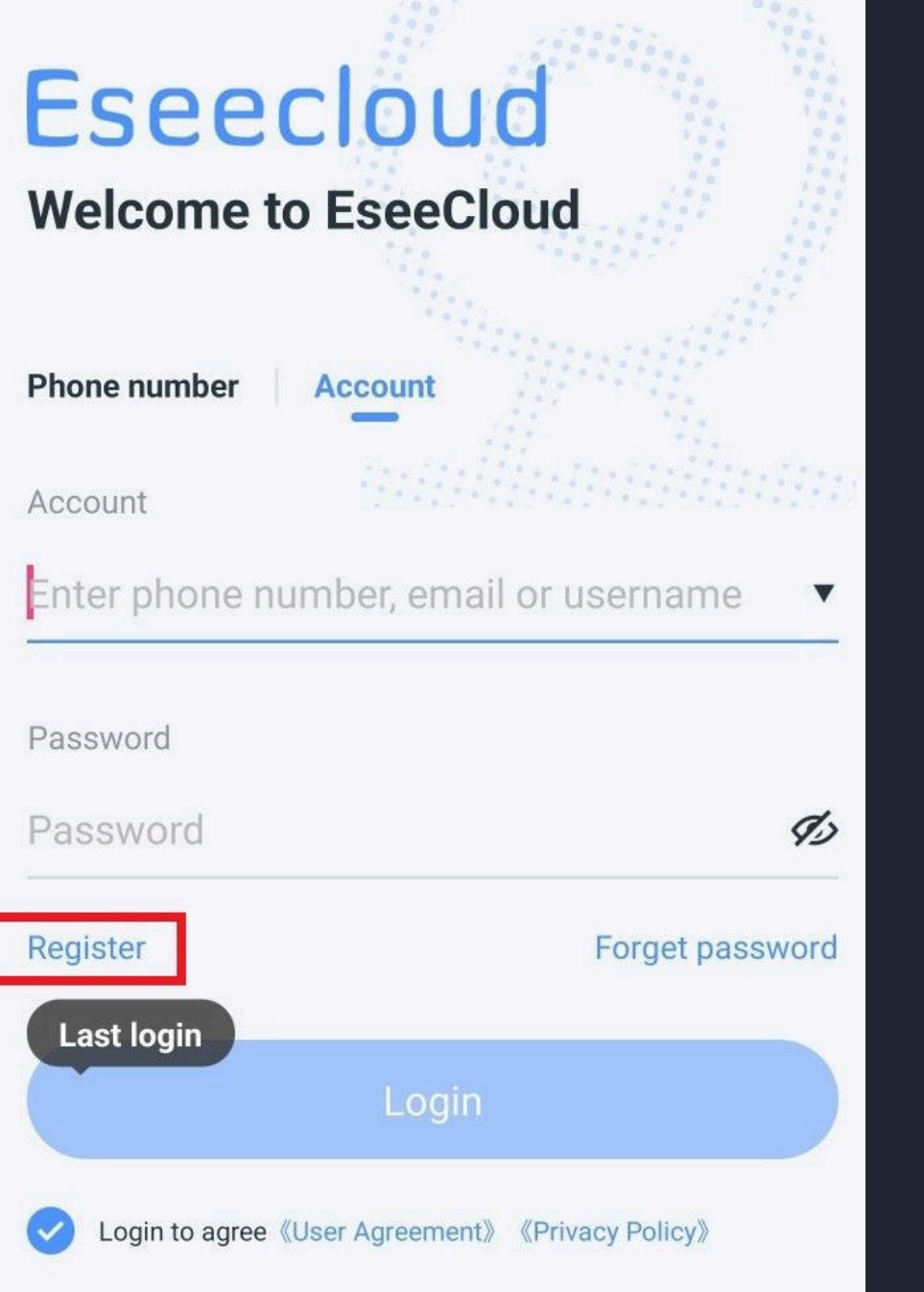

## **Creat Account**

### **Create Account**

Enter your phone number or Email, set up a password, and fill out the necessary registration information.

## Verification

Verification Code will be sent to you.

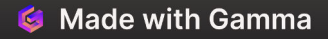

# Eseecloud

## Welcome to EseeCloud

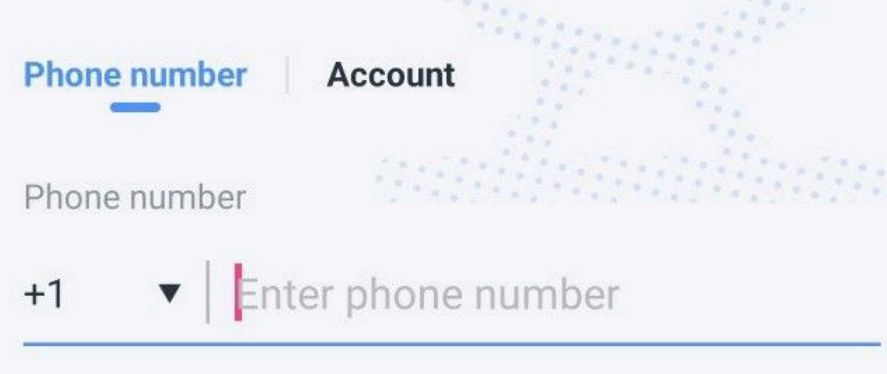

Verification code

Verification code

#### 87s

Logir

## Account Verification

## Verification Code

Check your text messages or email inbox (including the spam folder) for a verification code, and enter the code or click on the link to verify your account.

## Complete Setup

2

Once verified, you'll be directed to complete your account setup within the Eseecloud App.

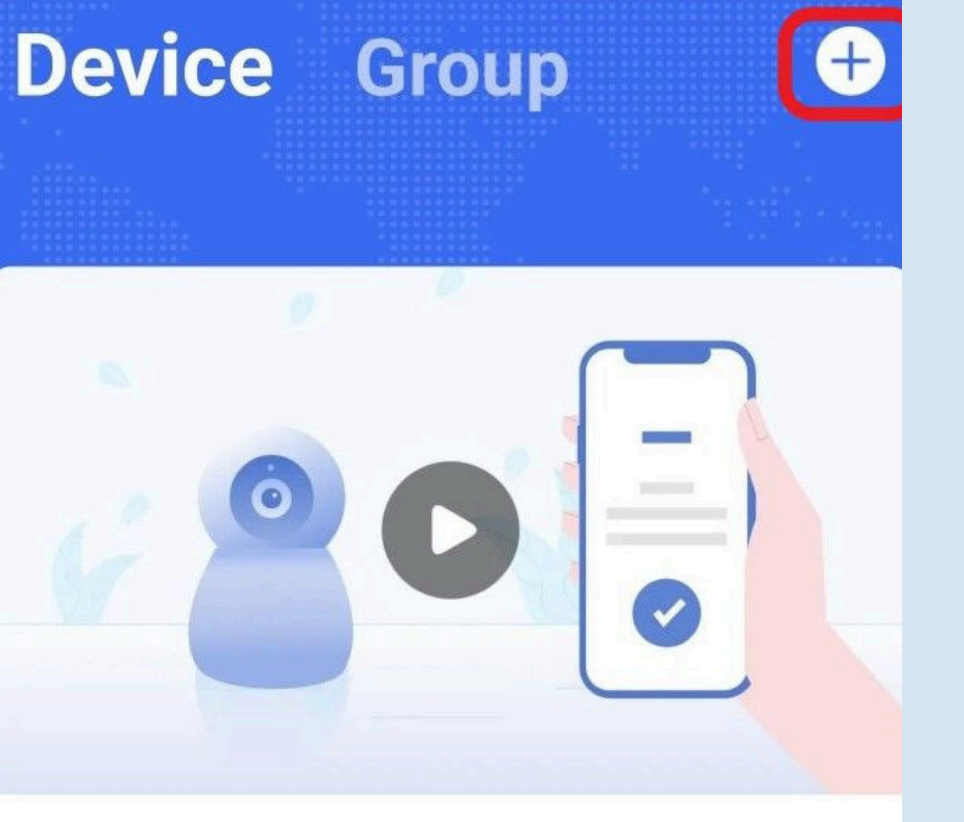

Camera network configuration demo

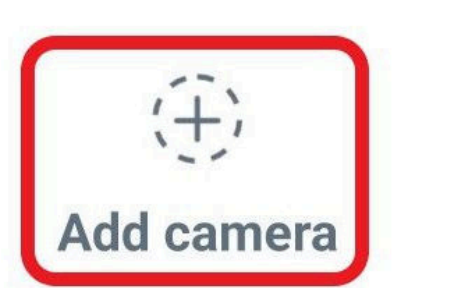

## Add New Device

### Add new device

After logging in, select the '+' sign or choose the 'Add camera' option.

## Device Cloud ID

Enter the unique Cloud ID, which can be located in your NVR system under 'System Setting > Network' (Old UI) or 'System Setup > App/account' (New UI).

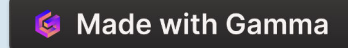

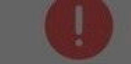

#### Please turn on nearby devices

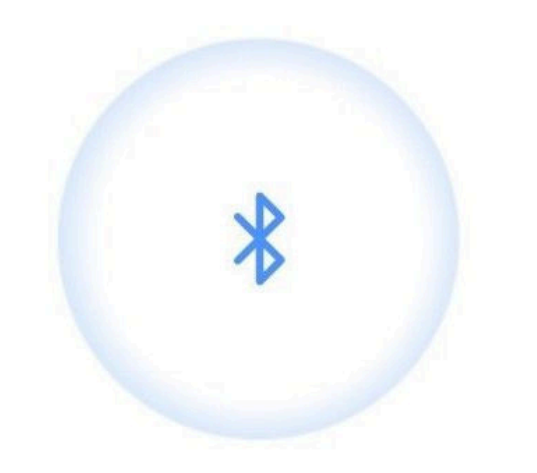

The current application lacks relevant permissions and cannot search for nearby devices through Bluetooth

Cancel

Enable

## Click "Cancel"

\*\* Skip this step if you are an iPhone user.

🗳 Made with Gamma

0

Please turn on Bluetooth to automatically find nearby devices.

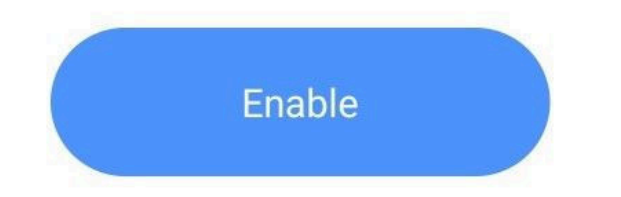

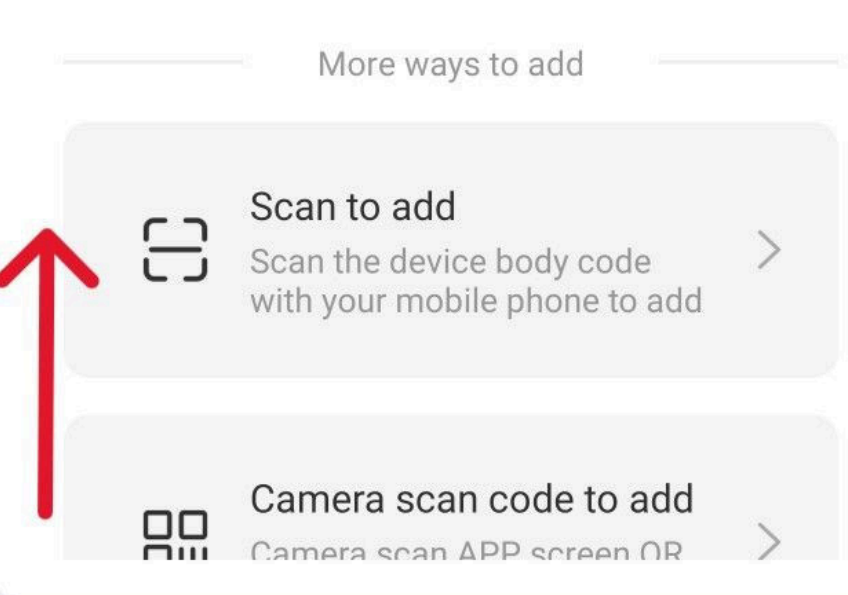

# Swipe up on the screen to view more options

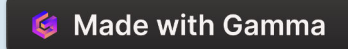

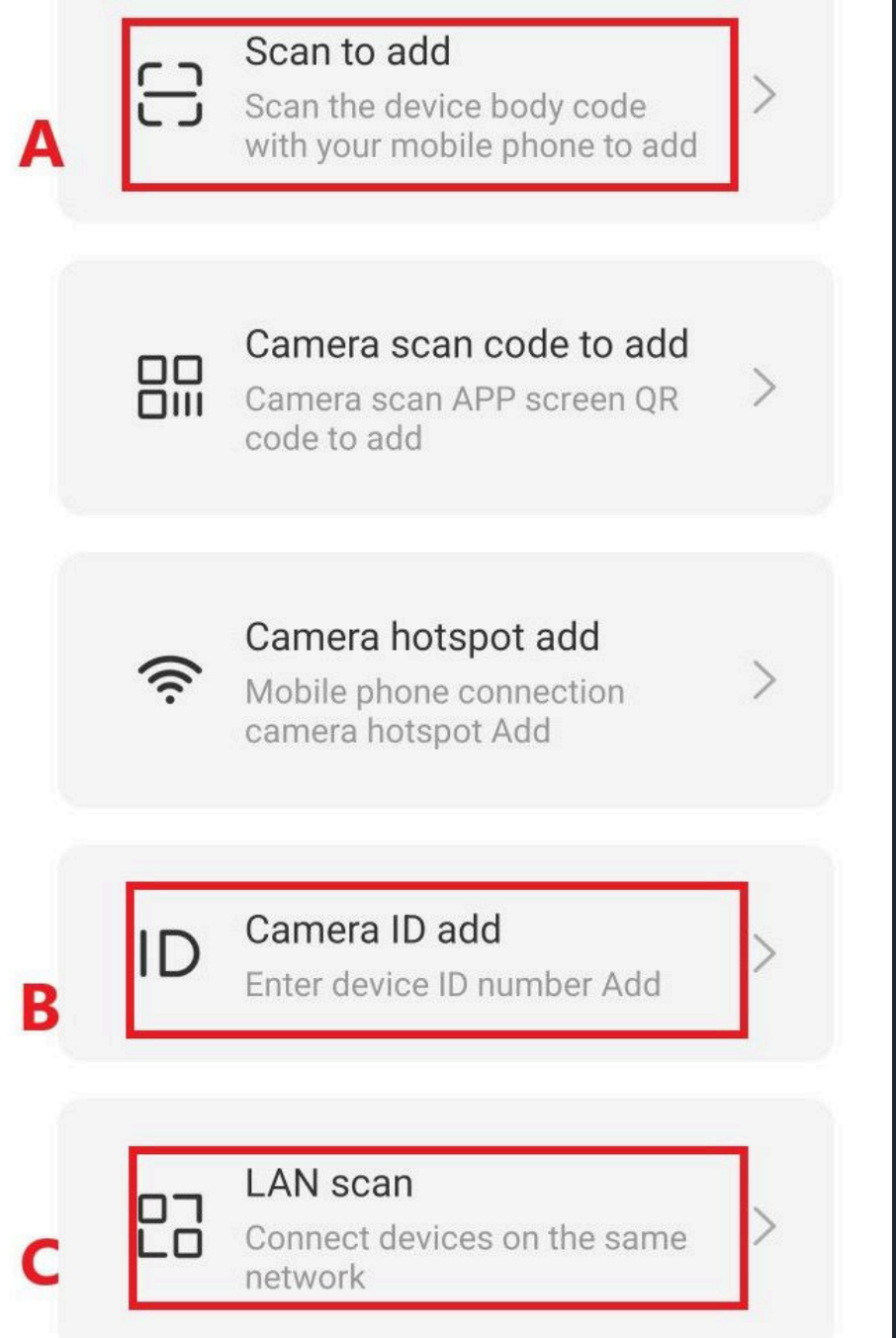

# There are three options for adding a new device

Scan to add, Camera ID add, LAN scan

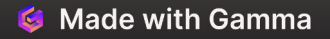

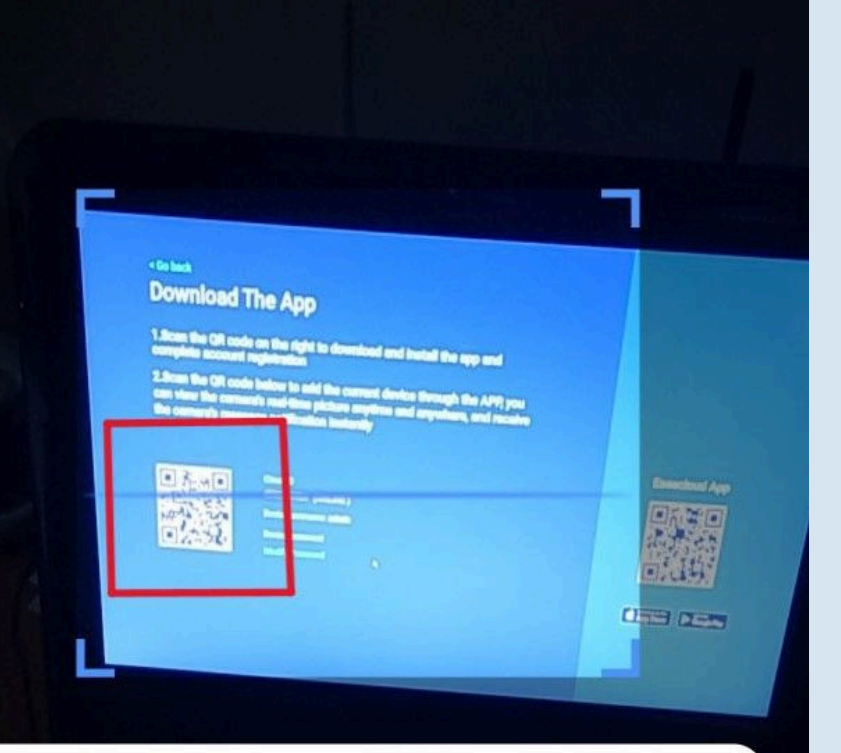

ਜ

After the device is powered on, scan the QR code on the device body or display

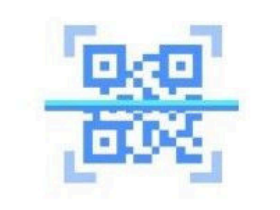

## A. Scan to Add

QR Code

1

Scan the QR code shown on your NVR screen, which can be found within your NVR system under 'System Setting > Network' (Old UI) or 'System Setup > App/account' (New UI).

## Fail to scan

2

If scanning is not possible due to screen glare, please use another option to add your device.

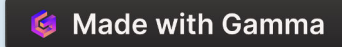

| Cancel         |                     | P/DDNS add |
|----------------|---------------------|------------|
| ADD by ID      |                     |            |
| Cloud ID       | Cloud ID            | 14         |
| Device<br>name | Device              |            |
| User<br>name   | admin               |            |
| Passwor<br>d   | Input device passwo | on         |

The ID number can be found next to the QR code label on the body of the device

Live Chat

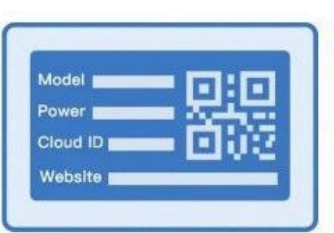

## B. Camera ID Add

### Manual Entry

If necessary, manually input the Cloud ID to connect the device to the app.

## Use your NVR User name and password

The username and password will be the same as those used for your NVR.

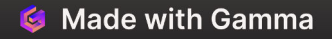

#### Cancel

## **Search device**

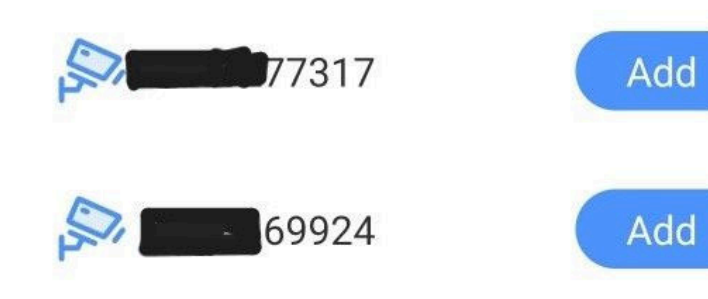

## C. Lan Scan

1

2

#### **Access LAN Settings**

Within the options, select 'LAN Scan' to search for your local device.

#### Device List

After scanning, a list of local devices will appear. Select the ones you wish to add.

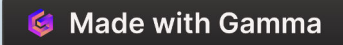

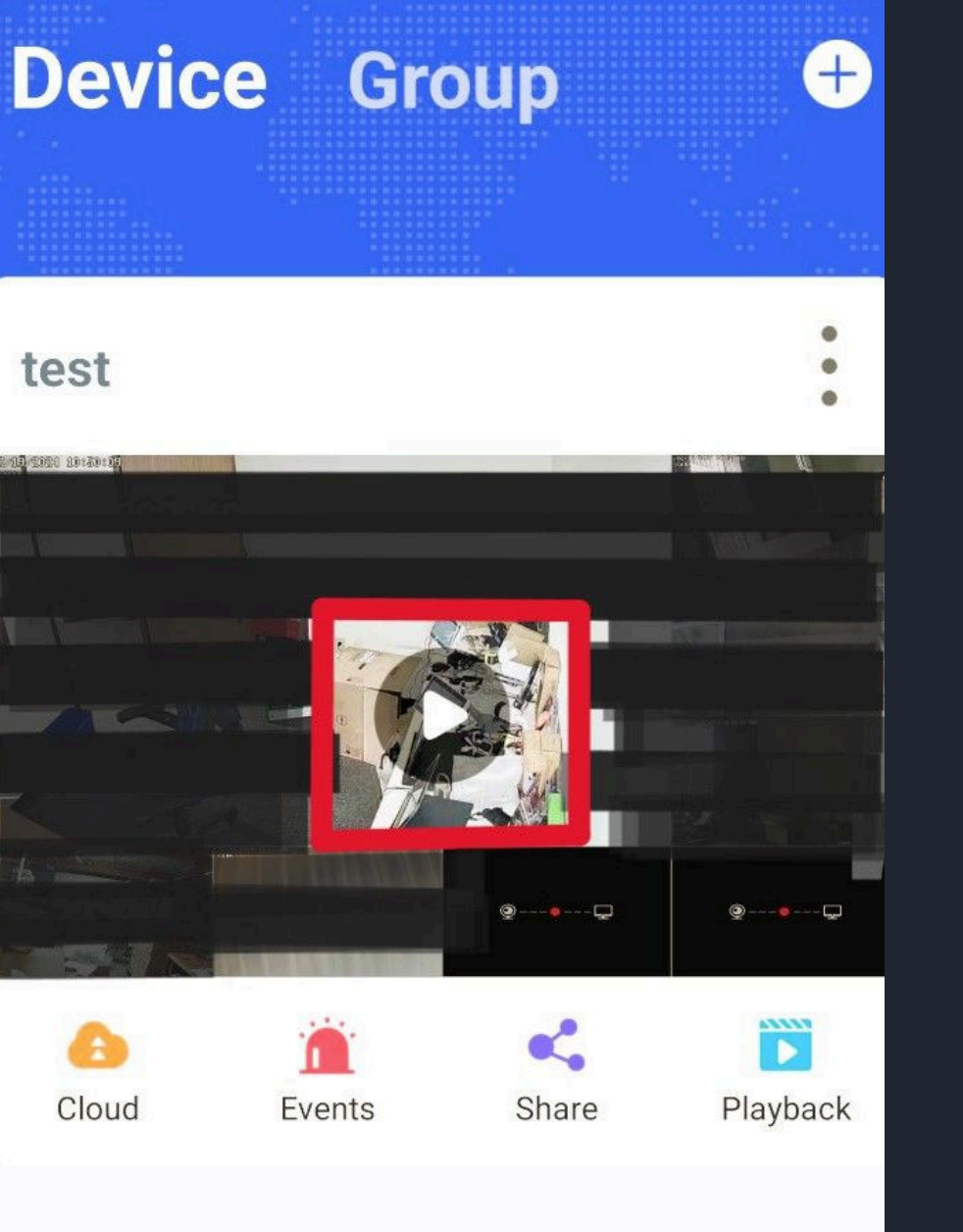

## **Complete Setup**

1

2

#### **Final Review**

Ensure that all your NVRs are correctly connected to your home router via Ethernet cable or Wi-Fi and are operating as expected.

#### **Remote View**

To begin remote monitoring of your cameras, just click the play button in your app.

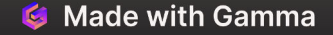